# OLYMPUS

## ESG-410 Foot switches, neutral electrodes and procedures Quick Reference Guide

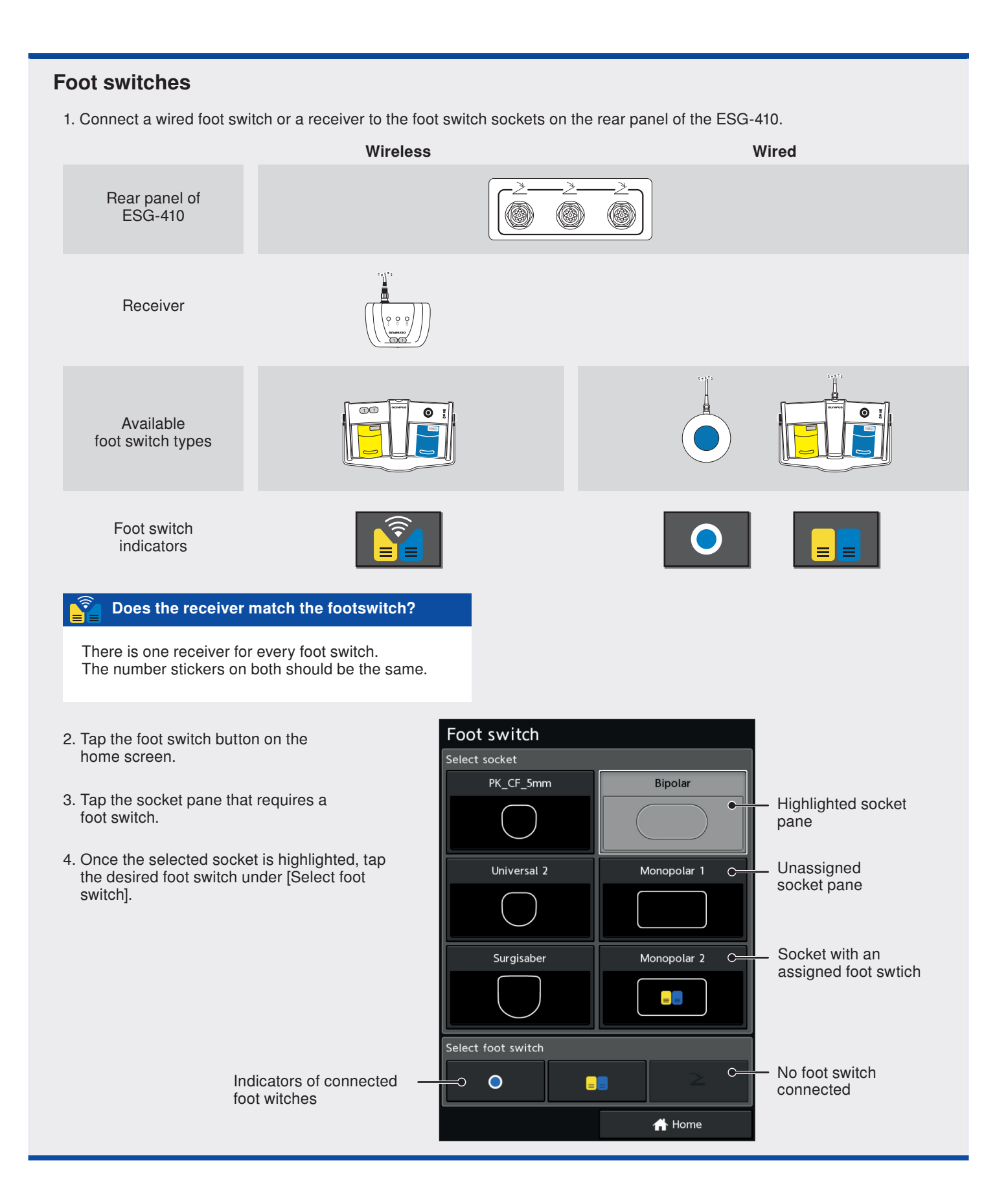

## Neutral electrode setup screen

The [Neutral electrode setup] screen provides information on types and states of neutral electrodes.

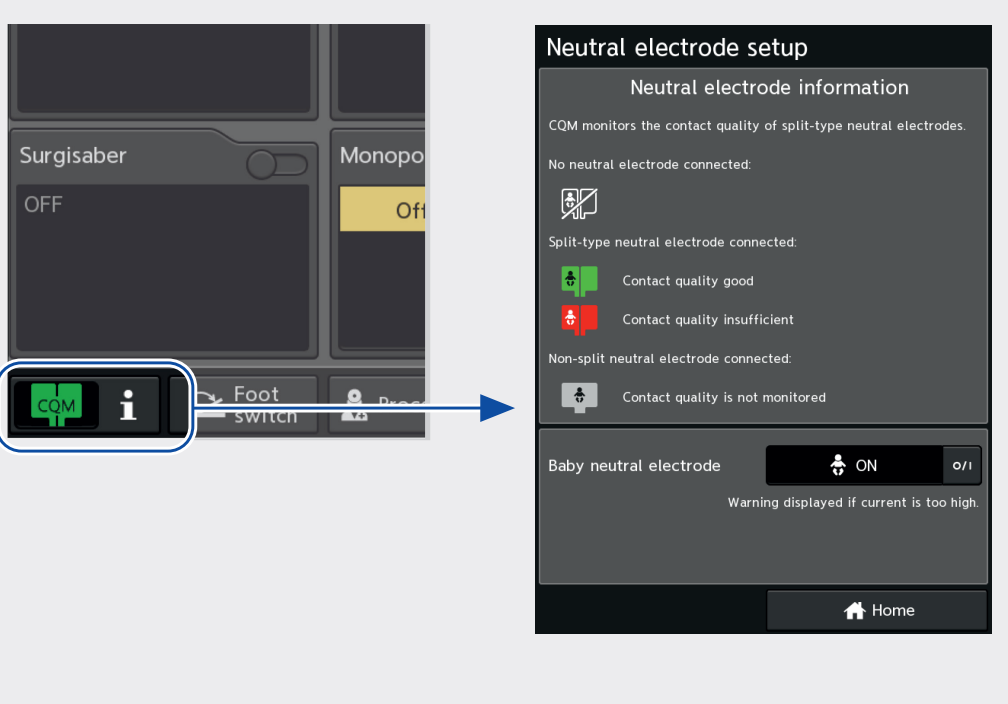

Contact quality will be shown for split type/dual pad neutral electrodes. Contact quality is not known for non-split type/single pad neutral electrodes and won't be indicated.

#### Is the patient a baby?

Turn on baby mode to receive a warning message when the current flow through the neutral electrode pad is too high.

### **Procedure screen**

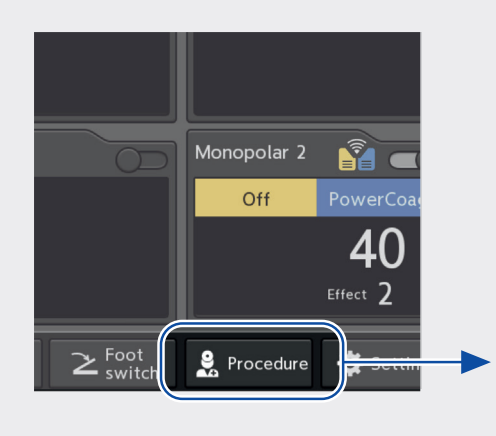

| Procedure           |        |
|---------------------|--------|
| Select procedure    |        |
| Appendix            |        |
| Autostart bipolar   |        |
| Baby Bipolar        |        |
| C-section           |        |
| Colectomy           |        |
| Cystectomy          |        |
| Dr. Johnson Bipolar |        |
| Dr. Smith           |        |
| Face Surgery        |        |
| Lipectomy           |        |
| Liver resection     |        |
| 8. Save             | Home   |
| ¥∓ Save             | 1 Home |

To load a saved procedure, select a procedure from the list.

To save the current settings, tap [Save]. This will save:

- Modes, power, effect
- Foot switch assignment
- Autostart state
- Baby neutral electrode state

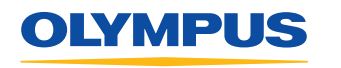

Manufacturer: Olympus Winter & Ibe GmbH Kuehnstr. 61 22045 Hamburg, Germany

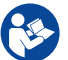

Refer to the instructions for use. OLYMPUS AUSTRALIA PTY LTD 3 Acacia Place, Notting Hill VIC 3168, Australia Customer Service: 1300 132 992 | www.olympusaustralia.com.au

OLYMPUS NEW ZEALAND LIMITED 28 Corinthian Drive, Albany, Auckland NZ 0632 Customer Service: 0508 659 6787 | www.olympus.co.nz